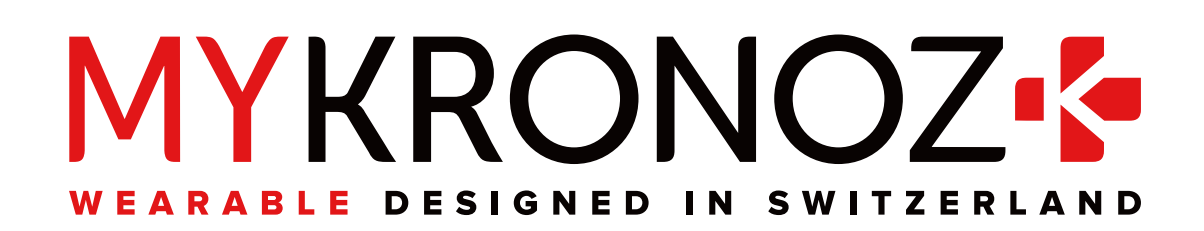

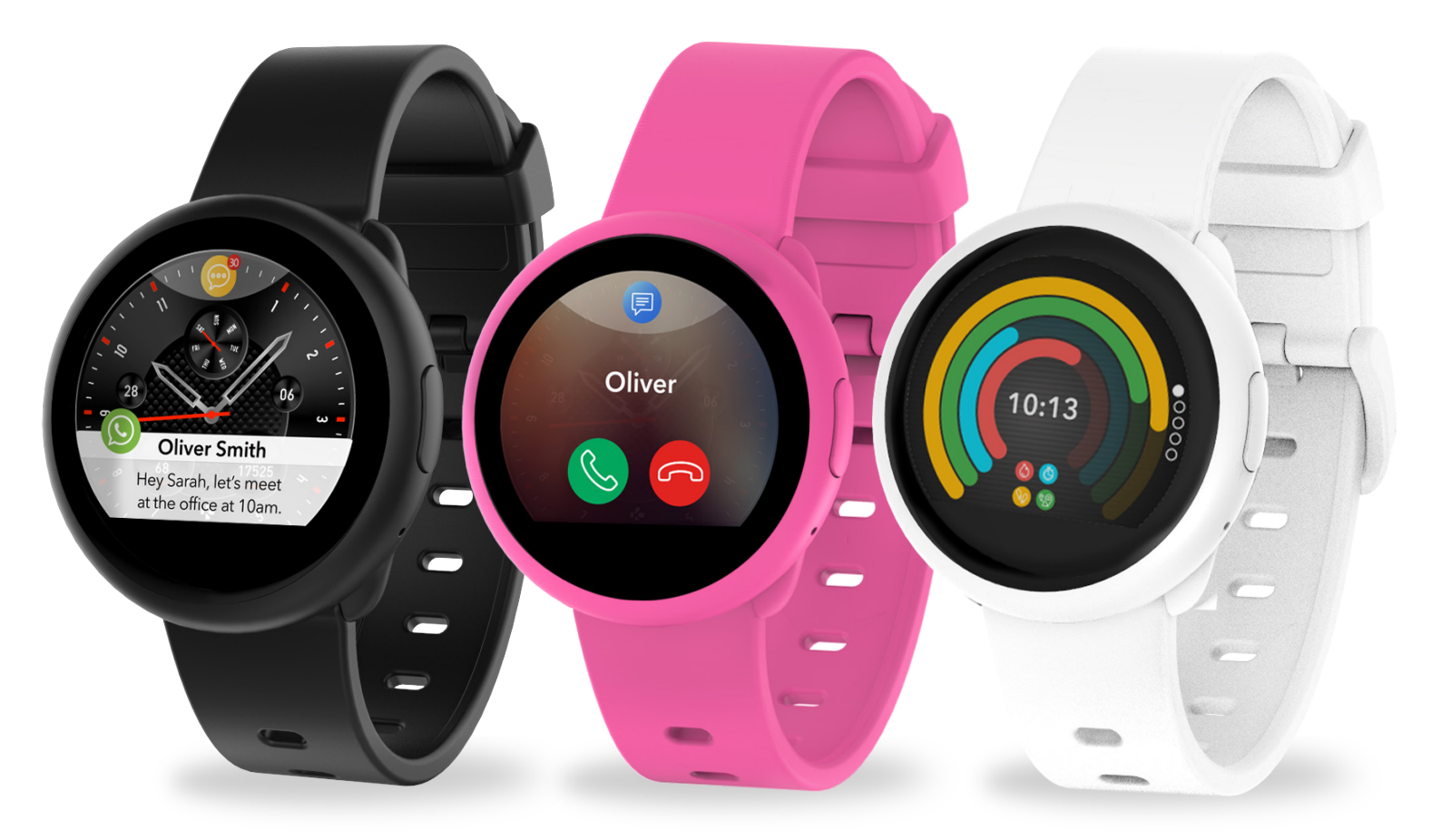

## ZeRound<sup>3</sup> Lite -USER GUIDE-

### TABLE OF CONTENTS

| <ul> <li>GET STARTED <ol> <li>What's in the box</li> <li>Overview</li> <li>Charging</li> <li>Basic operations</li> <li>Wearing</li> <li>Shortcuts</li> </ol> </li> </ul>                                                                                                    | 03<br>03<br>04<br>05<br>06<br>06                         |
|----------------------------------------------------------------------------------------------------|----------------------------------------------------------|
| PAIRING<br>7. Pairing<br>8. Update                                                                                                    | 07<br>09                                                 |
| ACTIVITY TRACKING<br>9. Activity<br>10. Goals<br>11. Heart rate<br>12. Sleep<br>13. Stopwatch<br>14. Timer                                                                                                    | 09<br>11<br>13<br>13<br>14                               |
| <ul> <li>CONNECTED FEATURES</li> <li>15. Calls</li> <li>16. Voice command</li> <li>17. Notifications</li> <li>18. SMS</li> <li>19. Weather</li> <li>20. Find my phone</li> <li>21. Camera remote</li> <li>22. Music control</li> <li>23. Anti-lost</li> <li>24. Apps</li> </ul> | 14<br>15<br>16<br>17<br>17<br>18<br>18<br>19<br>19<br>20 |
| CLOCK<br>25. Alarm<br>26. Reminders<br>27. Second time zone<br>28. Wrist flick<br>29. Settings                                                                                                    | 20<br>21<br>21<br>22<br>23                               |
| MAINTENANCE<br>30. Unpair/update/reset/delete<br>31. Interchangeable strap<br>32. Tech specs                                                                                                    | 24<br>25<br>25                                           |
| <b>REGULATORY &amp; SAFETY NOTICES</b>                                                                                                    | 25                                                       |

### 1. WHAT'S IN THE BOX

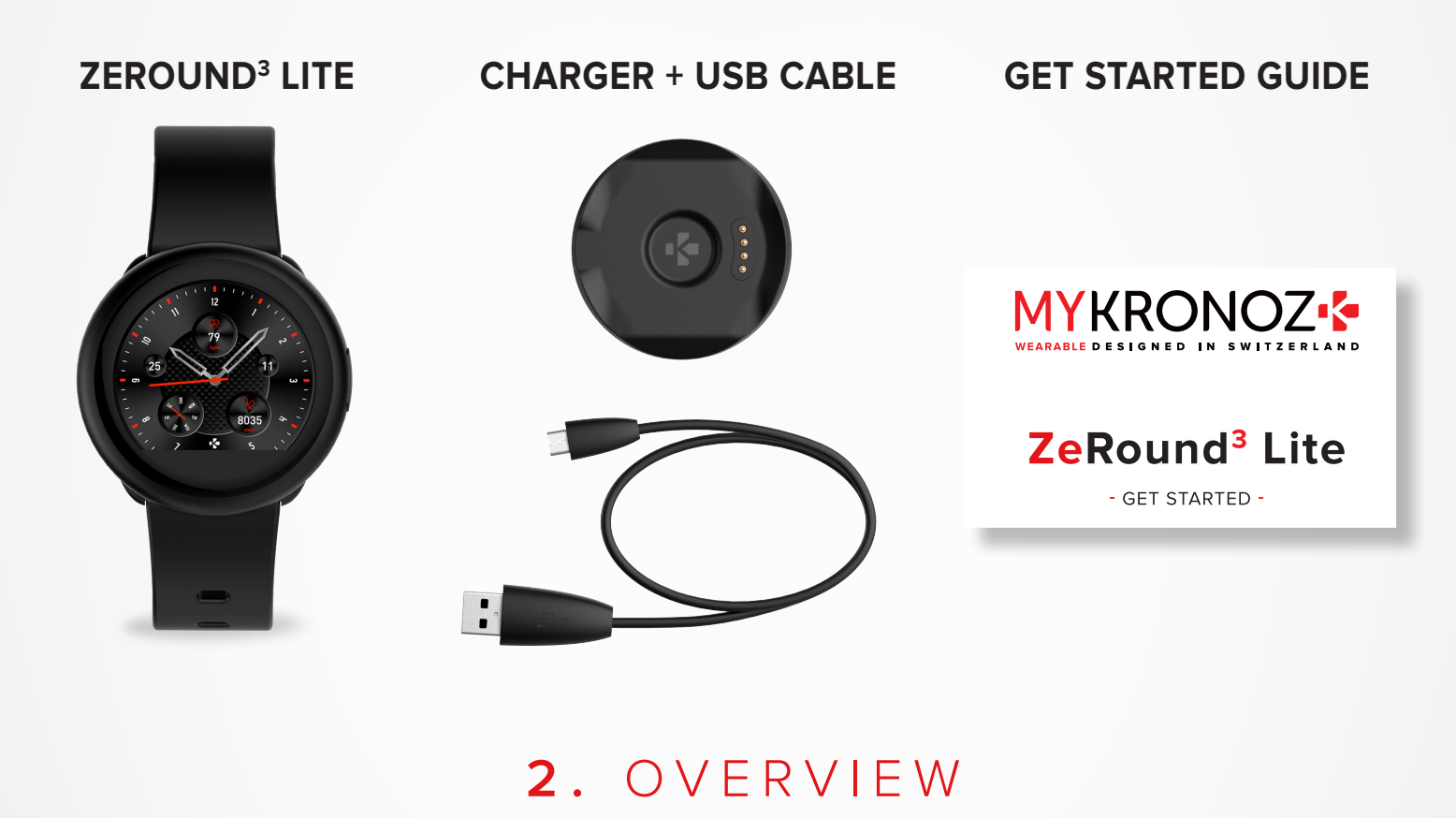

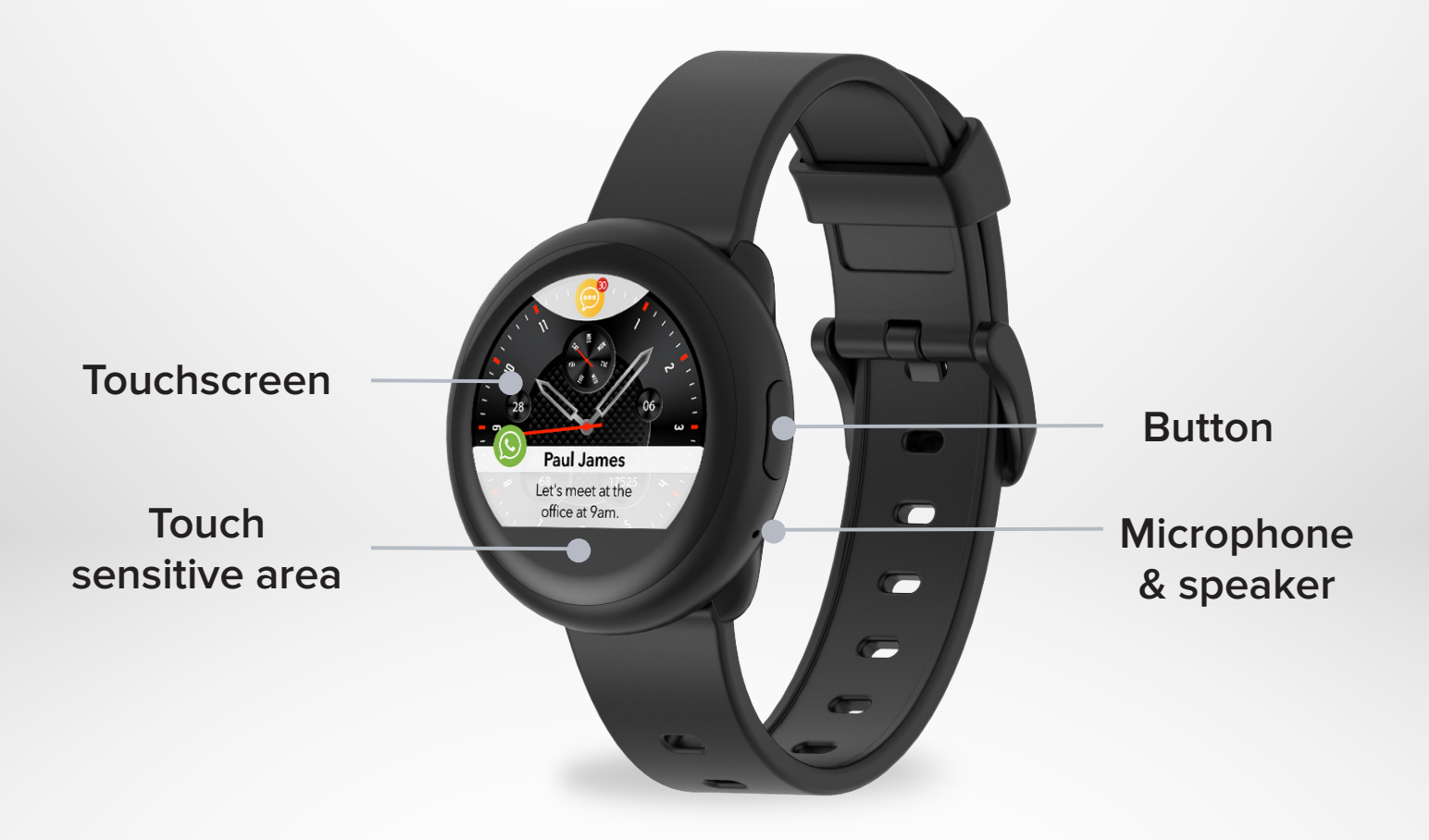

### 3. CHARGING

Charge ZeRound<sup>3</sup> Lite for one hour and a half before your first use.

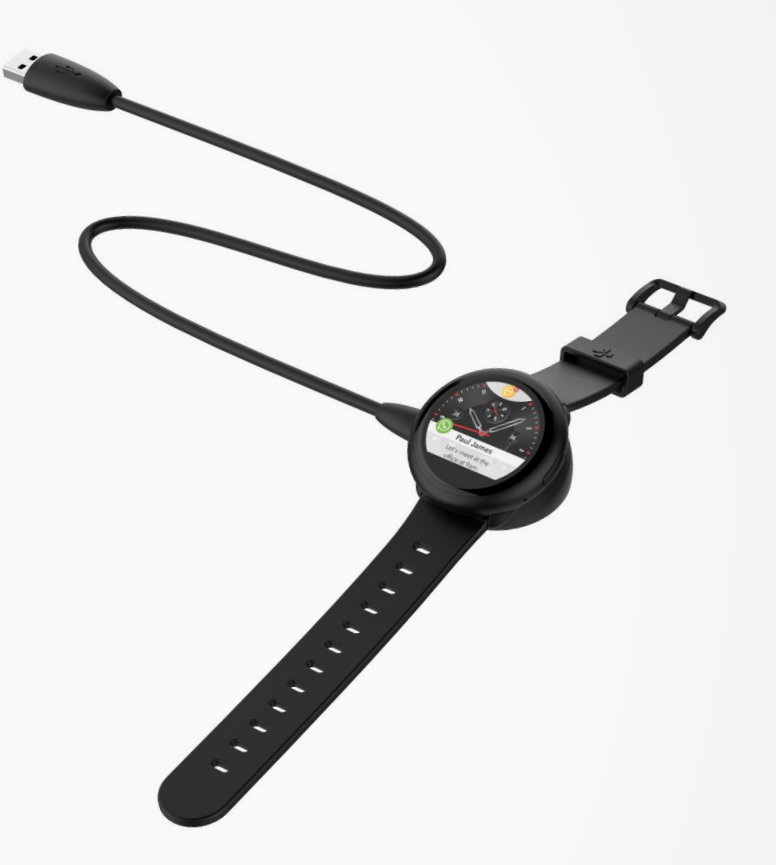

- 1. Put the charging cradle beneath the watch
- 2. Make sure the pins fit correctly onto the charging terminals on the back of ZeRound<sup>3</sup> Lite.
- 3. Connect the charging cradle with the USB cable.
- 4. Plug the big end of the USB cable to a power source.
- **5.** A battery indicator will fill to indicate charging is in progress.

Once ZeRound<sup>3</sup> Lite is fully charged, the battery indicator will be full.

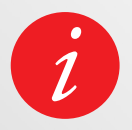

It takes about 1 hour and a half to fully charge ZeRound<sup>3</sup> Lite. When the battery level gets low, a battery indicator will appear.

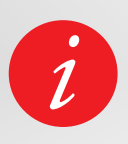

Check ZeRound<sup>3</sup> Lite battery level at any time from the shortcuts interface or by going to the Watch Settings menu > Select Device > Click on Battery level.

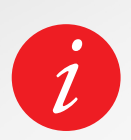

A fully charged ZeRound<sup>3</sup> Lite has a battery life of 4/5 days. Please note that battery life depends on usage and the features you enable.

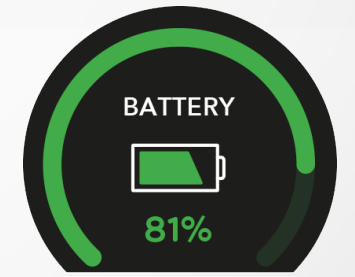

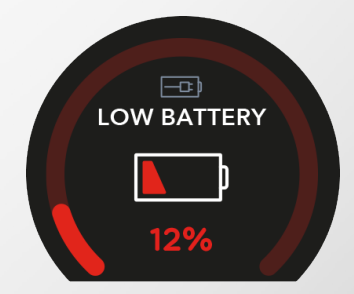

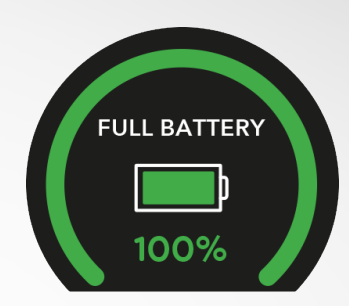

### 4. BASIC OPERATIONS

#### I TURN ON/OFF THE DEVICE

Long press the button for 3 seconds

I TURN ON THE SCREEN Press the button

### I MOVE BETWEEN SCREENS

Slide to the right for activity menu Slide to the left for main menu Slide up for notifications Slide down for shortcuts

#### I ENTER A MENU/SELECT/CONFIRM

Tap with one finger to open or select a menu item

### I EXIT A MENU/GO BACK TO PREVIOUS SCREEN

Tap on the touch-sensitive area to go back to previous screen

#### I GO BACK TO THE HOME SCREEN (FROM ANY SCREEN)

Press the button

### I CHANGE THE WATCH FACE

To change your ZeRound<sup>3</sup> Lite watch face, press firmly on the current watch face, swipe left or right to go through the different watch faces available and tap on the one you want to select and use.

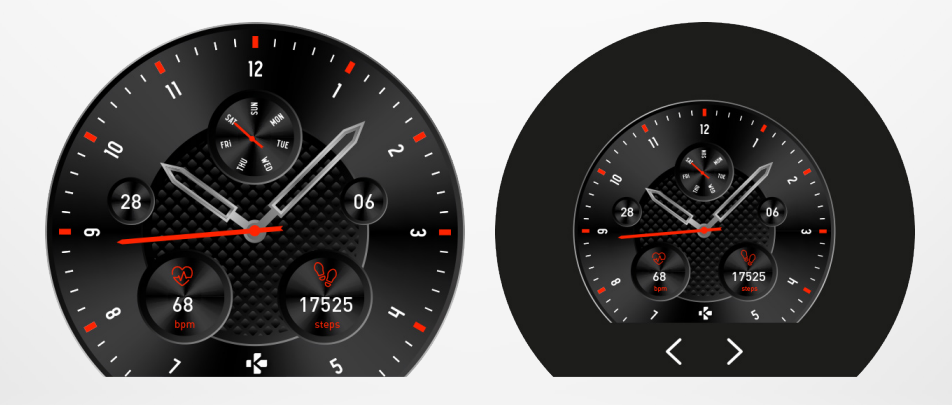

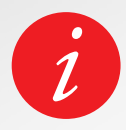

To ensure ZeRound<sup>3</sup> Lite is responding accurately to your taps, we recommend using your fingertip and not your nail.

### I DAILY WEAR

For all-day wear, we recommend you to wear ZeRound<sup>3</sup> Lite a finger's width above your wrist bone.

### I EXERCISE & WORKOUT

During our workout, we suggest you to wear ZeRound<sup>3</sup> Lite higher on your wrist for recording more accurate heart-rate reading.

- Make sure ZeRound<sup>3</sup> Lite is in contact with your skin.
- Wear ZeRound<sup>3</sup> Lite on your non-dominant hand.
- Do not fasten the wristband too tight for better comfort and not to restrict bloodstream.

### 6.SHORTCUTS

Swipe down from the main watch face to access ZeRound<sup>3</sup> Lite shortcuts.

#### WEATHER

Instantly access the local weather conditions and next 3 days forecast

#### FLIGHT MODE

Prevents the device from sending or receiving calls and text messages

#### DO NOT DISTURB

Stops notifications, alerts and calls from making any noise, vibration or lighting up the phone screen when the screen is locked

#### BRIGHTNESS

Set screen brightness for better visibility

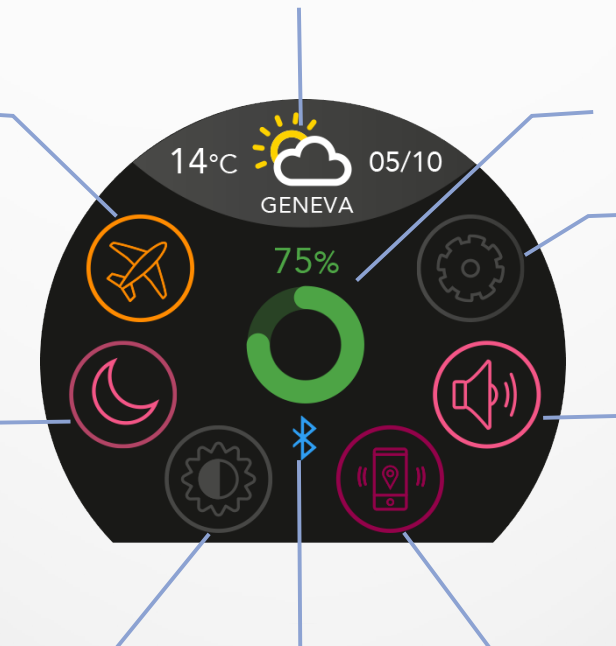

### **BLUETOOTH STATUS**

Shows BT 3.0 (for audio features) & BLE (for synchronization and connected features) status

#### BATTERY LEVEL

Shows the remaining battery level of your watch

### SETTINGS

Quick access to settings menu

### VIBRATION/BUZZER

Turn on vibration (default) Turn on vibration & buzzer Turn on buzzer Mute

### FIND MY PHONE

Helps you find your phone as long it is in range with your ZeRound<sup>3</sup> Lite

### Get the MyKronoz App

When turning On your ZeRound<sup>3</sup> Lite for the first time, you'll be prompted to download the MyKronoz mobile app on your smartphone in order to proceed to its initial set up.

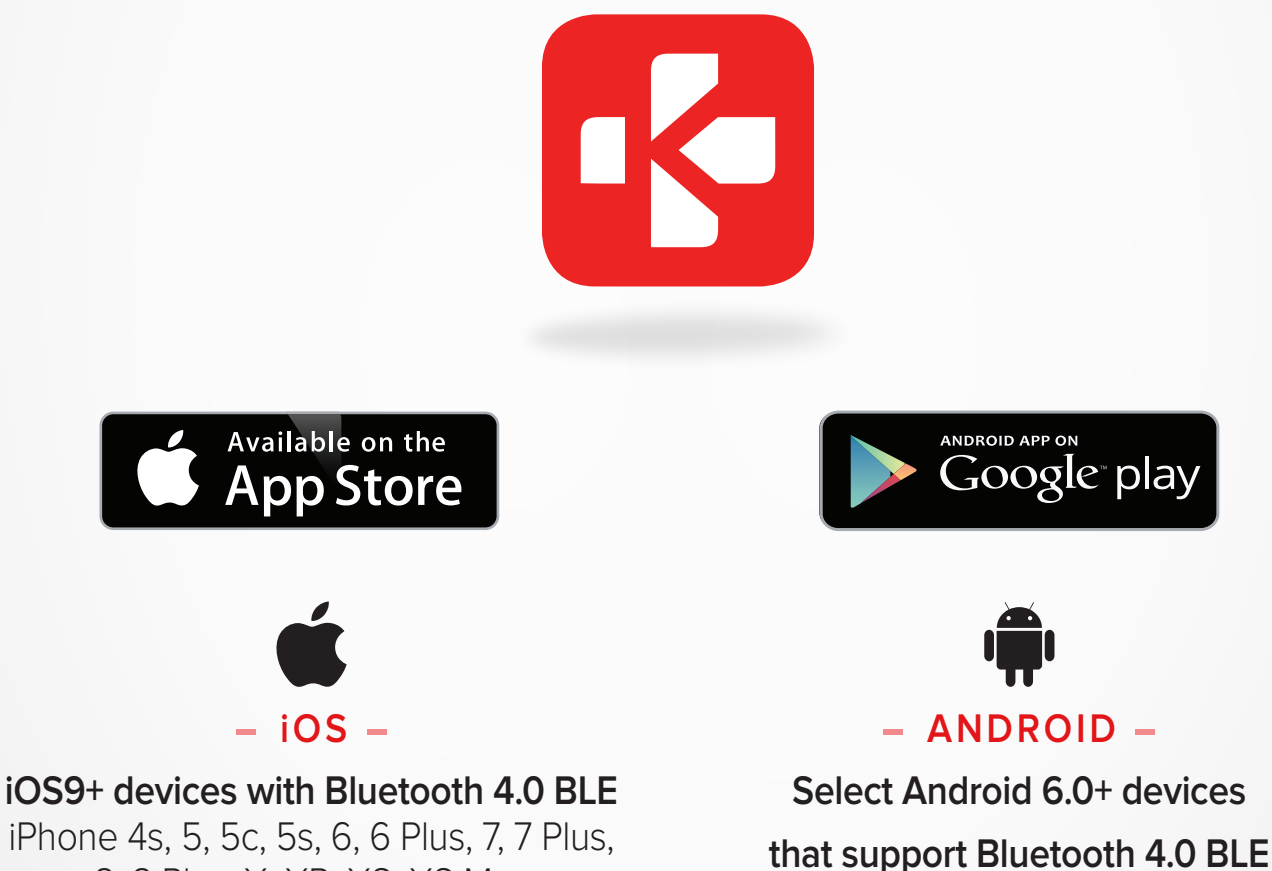

8, 8 Plus, X, XR, XS, XS Max

Visit mykronoz.com to get the latest compatibility list.

### I 1<sup>ST</sup> PAIRING (BLE)

Pair through the MyKronoz App to sync your data and receive notifications

- 1. Ensure the Bluetooth is enabled on your mobile smartphone.
- 2. Search for the MyKronoz App in the App store or Google Play store, download and install the App on your mobile device.
- **3.** Open the MyKronoz App on your mobile device. Sign up if you are a new member or login with your existing account. After entering your personal information, tap Set up.
- 4. Make sure ZeRound<sup>3</sup> Lite is nearby and select ZeRound<sup>3</sup> Lite model.
- 5. To connect the first Bluetooth antenna, follow the on-screen instructions.

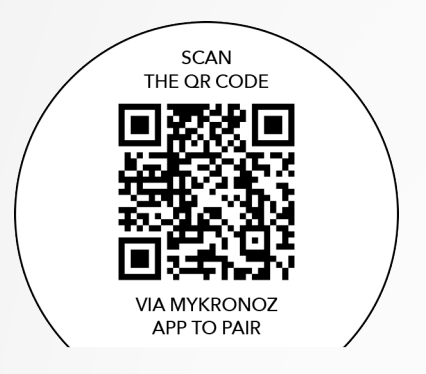

### QR code pairing

- During the first setup, a QR code will appear on the watch screen
- To pair your device with your phone, put the QR code on ZeRound<sup>3</sup> Lite into the viewfinder (MyKronoz App)
- When ZeRound<sup>3</sup> Lite is successfully paired, you will be notified on your mobile phone's screen.

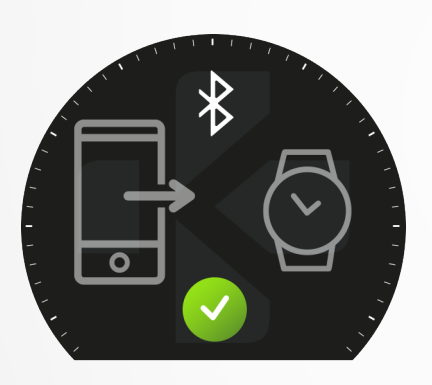

### Alternative pairing (Manual mode)

- Make sure ZeRound<sup>3</sup> Lite is nearby, select ZeRound<sup>3</sup> Lite in the list of devices and confirm
- A pairing request will prompt up on your mobile device
- Tap on  $\checkmark$  to accept the pairing
- When ZeRound<sup>3</sup> Lite is successfully paired, you will be notified on your mobile device's screen

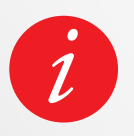

At the end of the setup process, a firmware update may start automatically. This will ensure that you have the most up to date software on your device and benefit from all the latest features.

### I 2<sup>ND</sup> PAIRING (BT 3.0)

Pair from your mobile phone Bluetooth settings to receive and make calls

6. To connect the second antenna, open the Bluetooth settings of your phone and select ZeRound<sup>3</sup> Lite.

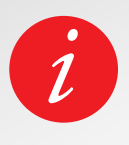

After the initial pairing, ZeRound<sup>3</sup> Lite will automatically connect to your phone as long as it is turned on and within range. If you want to pair your ZeRound<sup>3</sup> Lite with another account or smartphone, you first need to unpair from the current one. On the mobile app, go to the Settings menu > click on Paired watches > Unpair ZeRound<sup>3</sup> Lite. Then, repeat the pairing procedure described above.

Please note that some features will not work unless the MyKronoz App has been installed on your smartphone.

### 8. FIRMWARE UPDATE

MyKronoz will provide regular firmware updates which you will need to install in order to access our latest upgrades and features for your watch. With ZeRound<sup>3</sup> Lite, all these updates need to be done by OTA (Over The Air) and through the mobile app. Updates are performed over the air using the mobile app. Before updating, make sure your phone and your watch have more than 30% battery.

### I IN ORDER TO UPDATE YOUR WATCH

- Connect your ZeRound<sup>3</sup> Lite to the mobile app
- If a new update is available you will be prompted from the mobile app home page or the Paired watches section.
- You must click on the banner and confirm in order to start the updating process

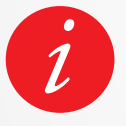

During the update process you must keep your watch near to your smartphone and your application must be open. Avoid using your phone during the update process. After a successful update, the watch will shut down for 1 minute and restart automatically.

### 9. ACTIVITY TRACKING

Your watch has a built-in tri-axial accelerometer that allows you to track your daily activity based on your movements. This, together with your profile information, allows your tracker to calculate your steps, walking distance and calories burned. In order to get the most accurate results we recommend you to wear your watch on

your left wrist if you're remove a right handed and on your right one if you are remove a left handed.

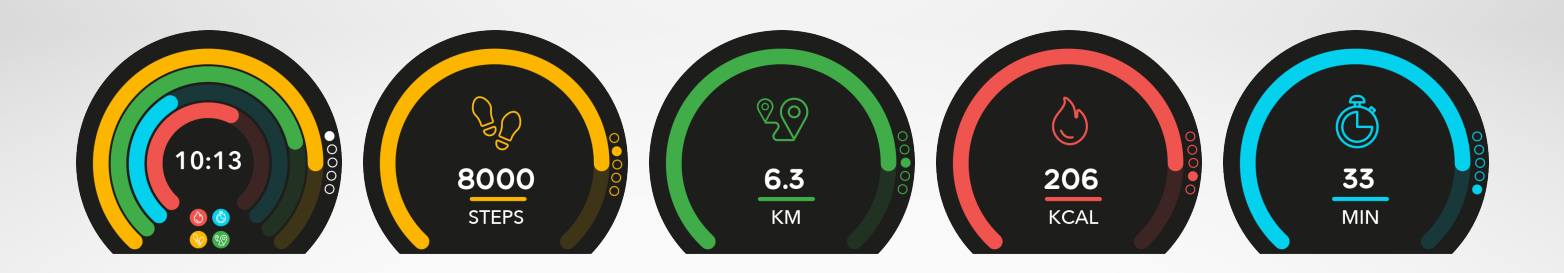

### I VIEW YOUR STATS

ZeRound<sup>3</sup> Lite tracks throughout the day:

- Number of steps taken
- Distance travelled
- Calories burned
- Active minutes

You can view your daily activity in real-time from your device.

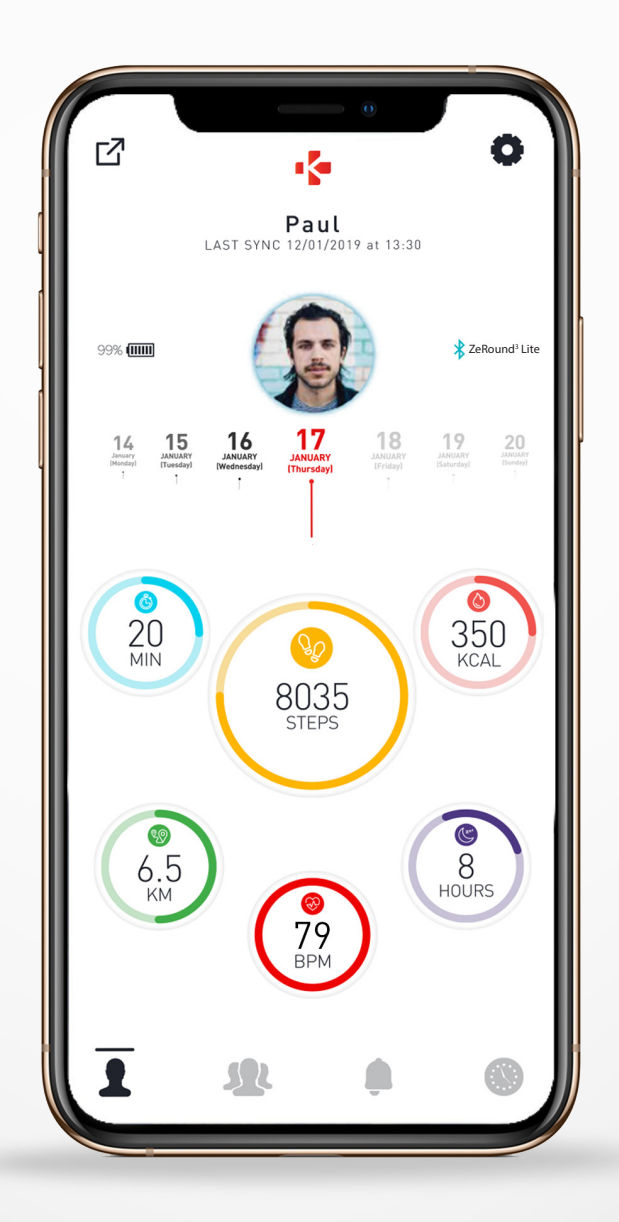

The activity tracker resets at midnight.

![](_page_9_Picture_9.jpeg)

To save your latest activity, go to the Activity tab of the MyKronoz App. Your activity will sync automatically as soon as you open this page.

To sync your data manually, slide your finger down the screen.

ZeRound<sup>3</sup> Lite has the ability to store up to 7 days of your activity data. Then, you will have to synchronize your ZeRound<sup>3</sup> Lite with your mobile app in order to avoid loss of data.

### I SET GOALS FROM THE WATCH

- Go to the Activity interfaces
- Long press the screen data for which you want to adjust your goal and confirm

![](_page_10_Picture_4.jpeg)

On the Steps screen of your ZeRound<sup>3</sup> Lite, a progress bar will show how close you are to your daily goal.

Once you hit one of your daily goals, ZeRound<sup>3</sup> Lite will gently vibrate and display a Goal achieved interface.

![](_page_10_Picture_7.jpeg)

![](_page_10_Picture_8.jpeg)

We recommend you to set ambitious but realistic goals in order to keep a healthy daily activity. You can obviously raise your goals over time to increase your performance. On average it is recommended to have at least 30 minutes of physical activity per day.

### **11.** HEART RATE

Equipped with an optical heart rate sensor, ZeRound<sup>3</sup> Lite measures manually or automatically your heart rate frequency throughout the day.

![](_page_10_Figure_12.jpeg)

#### I MANUAL MODE

- Securely attach your ZeRound<sup>3</sup> Lite around your wrist.
- Go to the Heart rate menu of your watch.
- Touch the **red button** to start measuring your heart rate.

It will take about 10 seconds to get the results displayed on your watch screen.

### I AUTO HEART RATE TRACKING

- Go to the Settings tab of your mobile App
- Click on Heart rate
- Enable Auto track and set the frequency

Once activated, two green LED lights will start flashing on the back of the device.

![](_page_11_Picture_10.jpeg)

Setting automatic HR monitoring on a very regular basis will impact the battery life.

### I HEART RATE ALERT

ZeRound<sup>3</sup> Lite can also alert you when your heart rate is going above or below preset limits. You can customize those limits directly from the watch > Go to the **Settings menu** > Click on **Activity** > Select **Heart rate** or in the mobile app settings.

![](_page_11_Figure_14.jpeg)

### **12.** SLEEP

ZeRound<sup>3</sup> Lite tracks the hours slept and the quality of your sleep (light sleep, deep sleep, awake times).

![](_page_12_Figure_2.jpeg)

#### I START/EXIT SLEEP MODE MANUALLY

- Press the sleep app icon of the ZeRound<sup>3</sup> Lite main menu
- Press on the Start icon to enable sleep monitoring
- Press on the End icon to stop sleep monitoring

### I SLEEP GOALS FROM YOUR WATCH

- The sleep goal is 8 hours by default
- Long press the screen to set up your daily sleep goals to your most suitable length

### I ENABLE PRESET SLEEP MODE

- Open the MyKronoz App
- Go to the Settings menu
- Click on Advanced Settings
- Select or Click on **Sleep** to enter your desired bed and wake up times.

![](_page_12_Picture_15.jpeg)

By default, ZeRound<sup>3</sup> Lite will track your sleep from 11pm until 7am. You can also view your last saved data directly from the device

### **13.** STOPWATCH

### I TO USE THE STOPWATCH

- Open the Stopwatch app
- Start counting by pressing the Play icon
- To stop counting, press the **Pause icon**
- Click on the Reset icon to set the counter to 0

You can track individual lap performance by pressing the laps icon while measuring is on.

You can see the full lap-by-lap report by pressing the lap counter at the top of the screen.

### **14.** TIMER

### I TO USE THE TIMER

- Open the **Timer app**
- Set the countdown length by tapping on the hours, minutes or/and seconds area. The selected area will turn purple
- Swipe up and down to adjust the countdown
- At the end of countdown, your watch will alert you with sound and vibration.

### **15.**CALLS

The ZeRound<sup>3 Lite</sup> calls features allow you to dial a number, see the caller ID & calls history, answer and reject an incoming call directly from your wrist.

In order to enjoy all these features, you must ensure that the BT 3.0 is connected with your smartphone (refer to 6. Pairing section for more details).

Once it is paired, you will be able to enjoy the following features

### I ANSWER / REJECT / REPLY PHONE CALLS ON ZEROUND<sup>3</sup> LITE

![](_page_13_Figure_11.jpeg)

When you hear or see the call notification, raise your wrist to see who's calling:

- Reset a call and send to voice mail: Tap the red Reject button in the incoming call notification
- Answer on your ZeRound<sup>3</sup> Lite: Tap the green answer button in the incoming call notification
- Send a text message (Android only): Tap on the top area to select one of the predefined replies

![](_page_13_Picture_16.jpeg)

To see the caller ID, make sure that the contact is saved on your phone.

### While you're on a call:

- Adjust the call volume: Tap on the or + buttons
- Hang up a call: Tap the red Hang up button

![](_page_14_Picture_0.jpeg)

### I MAKE A CALL FROM THE PHONEBOOK MENU

- Go to the Calls app icon
- Tap on the Top area
- Tap on the Phonebook button
- Dial the number
- Then confirm by tapping on the green button

| 078      | 988 | 66 55 |  |
|----------|-----|-------|--|
| 1        | 2   | 3     |  |
| 4        | 5   | 6     |  |
| 7*       | 8   | 9#    |  |
| <b>%</b> | 0   | ×     |  |

### I DIAL A NUMBER

- Go to the Calls app icon
- Tap on the **Top area**
- Tap on the Dial button
- Dial the number
- Then confirm by tapping on the call button

### **16**. VOICE COMMAND

The voice command allows you to remotely control your phone, search for information or send a quick command. To enjoy this feature, make sure that the BT 3.0 is connected with your smartphone (refer to 6. Pairing section for more details).

### I SEND A VOICE COMMAND

- Open the Voice command app
- Tap on the Voice control button to enable the function
- Ask to Google now or Siri something
- Press the Voice control button to speak or send another command

![](_page_14_Picture_21.jpeg)

### Examples of what you can ask or do:

- Examples of what you can ask or do:
- Check the weather
- Set an alarm (on your phone)
- Send a text message

i

This feature is only functional with iOS 9+ devices compatible with Siri and some Android 6.0+ devices compatible with Google Now. To enjoy this feature, ensure that your smartphone has access to the internet (4G or Wi-Fi).

### **17.** NOTIFICATIONS

ZeRound<sup>3</sup> Lite shows notifications of incoming calls, SMS, email, social media activity & emails.

![](_page_15_Figure_2.jpeg)

### I SETTING UP NOTIFICATIONS FOR ANDROID USERS

- Open the MyKronoz App
- Tap on the **Settings tab**
- Select **Notifications** to select the notifications you want to receive onto your ZeRound<sup>3</sup> Lite. If you wish to disable certain notifications types, swipe the selection button to the left.

### I SETTING UP NOTIFICATIONS FOR IOS USERS

- Go to the Settings of your iOS device
- Tap on Notification Center
- Select which type of notifications you wish to receive on ZeRound<sup>3</sup> Lite.
- Enable "Show in Notification Centre" to receive the notification on ZeRound<sup>3</sup> Lite.

![](_page_15_Picture_12.jpeg)

ZeRound<sup>3</sup> Lite shows the 20 most recent notifications and 3 screens of detailed information for each notification.

For some very popular applications, ZeRound<sup>3</sup> Lite displays the original application icon. For other applications, ZeRound<sup>3</sup> Lite displays a generic icon.

### I POP UP NOTIFICATIONS

![](_page_15_Picture_16.jpeg)

As soon as you receive a notification, you will be notified on your watch.

- Tap on the notification preview to open it
- Slide left to discard a notification
- Slide right to read it later

To ensure that you do not miss any notifications, the last notification received will remain on the screen until you perform one of these actions above.

### **18.**SMS

From the Messages menu, you can easily read and reply to your SMS.

### I QUICK REPLY (ANDROID ONLY)

ZeRound<sup>3</sup> Lite allows you to reply using emojis or preset short answers directly from your watch. The reply button appears at the end of the SMS. To delete all your SMS notifications, go on the **SMS list** and long press the screen. To erase a specific SMS, select the message and slide it to the left with your finger

### **19.** WEATHER

To check the current weather, go to the Weather interface on your ZeRound<sup>3</sup> Lite or swipe down from the home screen and click on the weather widget at the top . By default, the weather screen shows your current location.

### I SET UP THE WEATHER FEATURE

- Go to the **Advanced settings** of the mobile app
- Tap on Weather
- Select Auto track mode to get weather forecasts based on your GPS position

or

• Select Manual mode to choose your location

Following this procedure, your ZeRound<sup>3</sup> Lite will display the weather forecast of your select location.

ZeRound<sup>3</sup> Lite will display the weather forecasts of the present day and upcoming 3 days on a second page.

![](_page_16_Picture_14.jpeg)

To change the temperature unit, go in the Watch settings > click on Activity > select Units or from the mobile app, go to the Settings menu > Change your weight or height unit. If the weather condition for your current location seems wrong or doesn't appear, make sure that the location services for the MyKronoz App are switched ON.

### 20. FIND MY PHONE

If you misplace your phone, the Find my phone function will make your phone ring or/and vibrate so you can easily find it. To use this feature, ensure your phone and watch are within range of each other (10m).

![](_page_17_Picture_2.jpeg)

### I TO ENABLE THIS FEATURE

 Press the find my phone app icon in the watch shortcuts or in the main menu page (or Apps menu), select Find my phone app and click on the screen to enable or disable it.

### **21.** CAMERA REMOTE

ZeRound<sup>3</sup> Lite can be used as a remote control to take pictures and selfies from your smartphone. This feature is useful when you want to take a group picture or when you want to take a selfie.

![](_page_17_Picture_7.jpeg)

### I TO USE ZEROUND<sup>3</sup> LITE AS A CAMERA REMOTE

- Open the native camera of your smartphone
- Click on the Camera app icon on your watch
- You can then, **tap the camera icon** displayed on your watch screen to start the countdown and take photos

![](_page_17_Picture_12.jpeg)

This feature only works with your native camera. Each picture taken from your ZeRound<sup>3</sup> Lite will appear in the image gallery of your smartphone.

### **22.** MUSIC CONTROL

With ZeRound<sup>3</sup> Lite you can take control of your favorite music player like Deezer, Spotify and YouTube on your smartphone.

![](_page_18_Picture_2.jpeg)

### I TO CONTROL MUSIC

- First start the player on your phone
- Go into the Music app on your ZeRound<sup>3</sup> Lite
- Play, pause, skip tracks and adjust volume straight from your wrist

![](_page_18_Picture_7.jpeg)

On your ZeRound<sup>3</sup> Lite, you can see information about the track currently playing, like the artist or track name (Android only).

### **23.** ANTI-LOST

This alert notifies you with a vibration or a sound (depending on your watch settings) when your ZeRound<sup>3</sup> Lite is going out of range (BT range 10 m) of your phone. Note that you can turn this function off by disabling the **Anti-lost alert** in the **Watch Settings** > Select **Device** > Click on **Anti-lost**.

![](_page_18_Picture_11.jpeg)

![](_page_18_Picture_12.jpeg)

By default, the anti-lost alert is Off.

### **24.** APPS

Several applications can be found in this menu:

![](_page_19_Picture_2.jpeg)

To wake you up in the morning, or alert you at a certain time of the day, you can set up alarms that gently vibrate and ring at the chosen time.

![](_page_19_Figure_4.jpeg)

### I TO SET AN ALARM FROM THE WATCH

- Go to the Alarm app icon
- Click on the top area to edit a new alarm
- Set the alarm time, sound and day
- Then confirm

To dismiss the alarm, press the button.

![](_page_19_Picture_11.jpeg)

For each alarm, ZeRound<sup>3</sup> Lite will vibrate and ring continuously for 1 minute. You can snooze your wake up alarms several times.

The snooze length can be set in the advanced settings from the mobile app or in the watch settings.

### **26.** REMINDERS

Several applications can be found in this menu:

### I TO SET A REMINDER FROM THE WATCH

- Go to the Reminder app icon
- Click on the top area to edit a new reminder
- Set the reminder time, type, sound and day
- Then confirm

![](_page_20_Figure_7.jpeg)

### To dismiss the reminder, press the button.

ZeRound<sup>3</sup> Lite will gently vibrate and display the corresponding reminder icon to alert you. A single press on the ZeRound<sup>3</sup> Lite button helps dismisses the reminder. If not dismissed, the same alert will repeat every 2 minutes.

### For each reminder, ZeRound<sup>3</sup> Lite will vibrate and/or ring.

### I TO SET A REMINDER FROM THE APP

- Tap on the **Reminders tab** of MyKronoz App to add daily life reminders
- Set up reminders, and choose the type of reminder and preferred time and day.

### **27.** SECOND TIME ZONE

ZeRound<sup>3</sup> Lite allows you to display two different time zones on the same screen. With selected watch faces, you will see the local time and also the corresponding home time zone. This function is particularly useful for people traveling regularly between time zones.

### I TO ADJUST SECOND TIME ZONE

- Go to the **Advanced settings** in the mobile app
- Tap on Second time zone
- Select your time zone city and save your setting

### 28. WRIST FLICK

The wrist flick mode will enable you to light up your screen by simply lifting your wrist towards your face.

By default, this feature is disabled in order to save battery life.

You can enable it from the watch settings menu in the display section.

### **30**. SETTINGS

Several settings can be found and set in this menu:

![](_page_22_Picture_2.jpeg)

![](_page_22_Figure_3.jpeg)

DEVICE

**Bluetooth** Enable or disable it

Battery level Check the battery level

**Anti-lost** Enable or disable it

ACTIVITY

**Goals** Set your goals

**Units** Metric or Imperial

Heart rate Set your heart rate frequency

![](_page_22_Picture_13.jpeg)

### SOUNDS & VIBRATIONS

**Sound** Set your sound mode

**Vibration** Set your vibration mode

### Do not disturb

Set a time frame when you don't want to be disturbed

Snooze

Adjust the snooze time

**Ringtone** Set the ringtone (Android only) DISPLAY

**Brightness** Adjust the screen brightness

**Screen time out** Set the standby mode

Watch face Set your watch face

Wrist flick Enable or disable it

**Menu style** Select a menu style

![](_page_22_Picture_28.jpeg)

TIME & DATE

**Time format** Change time format

Date format Change date format

**Time zone** Check second time zone city and time

![](_page_22_Picture_33.jpeg)

### SYSTEM

Languages Set your language

Watch info View the firmware version and serial number of the device

**Regulatory** View the watch certification

**Reset Reset** Reset your watch to its default settings

![](_page_22_Picture_39.jpeg)

You can also find other settings such as do not disturb mode, inactivity alert and time format setting in the MyKronoz App.

**30.** UNPAIR, RESET, UPDATE & DELETE

![](_page_23_Picture_1.jpeg)

#### I UNPAIR

If you want to pair your ZeRound<sup>3</sup> Lite with another smartphone, pair another MyKronoz device, give it to another person or return it, go to the MyKronoz App > **Settings** menu > Click on **Paired watches** > Click on **Unpair**.

For iOS users, make sure to forget the device from the **Bluetooth settings** of your phone.

#### I UPDATE

Make sure to update your ZeRound<sup>3</sup> Lite to get the latest improvements and device updates. When a new update is available, a notification appears in the MyKronoz App and the paired watches section. After starting an update, a progress bar appears in the MyKronoz App as well as an Upgrading message on ZeRound<sup>3</sup> Lite until the update is fully complete. To avoid any issue, make sure to keep your tracker and smartphone close to each other during the process.

### I RESET

#### Hard reset from the mobile app

To reset your device from the MyKronoz App > Click on the **Settings menu** > Select **Paired Watches** > Click on **Reset** 

#### Hard reset from the watch

To reset your watch directly from the device > Go to the **Settings menu** > Click on **System** > Select **Reset** 

This procedure will erase all content, data and settings on your watch and set your watch back to the setup mode.

#### Soft reset

A soft reset won't affect data on the device. **Press and hold the Power button for 8 seconds.** Then restart the device.

#### I DELETE

To erase a device from your list of paired watches, go to the MyKronoz App > Click on the **Settings** menu > Click on **Paired Watches** > Click on **Delete**.

ZeRound3 Lite uses standard 22 mm interchangeable wrist bands in order to make it easy for you to perfectly match your watch and your style.

- 1. Push the spring bar inward to release the strap from the watch case
- 2. Push the spring bar inward aligning it with the holes on either side of watch case
- **3.** Release the spring bar to secure the strap
- 4. Verify that the strap is correctly fastened by gently tugging on the strap

### **32.** TECH SPECS

| Dimensions                  | 44,9 x 44,9 x 12 mm                       |
|-----------------------------|-------------------------------------------|
| Watch band size             | 22 mm (width)                             |
| Weight                      | 40 gr                                     |
| Display size and resolution | TFT 1.22 / 240 x 204 px                   |
| Material                    | Polycarbonate, silicone                   |
| Battery type                | 260 mAh                                   |
| Battery life                | Up to 3 days                              |
| Bluetooth®                  | BT 3.0 + BLE 4.2                          |
| Memory                      | 7 days of activity                        |
| Sensors                     | 3-axis accelerometer & Optical Heart rate |
| Water resistance            | IP67                                      |
| Operating temperature       | -10°C to + 60°C                           |
| Compatibility               | iOS & Android                             |
| Accessories included        | Charging cradle - Quick start guide       |
| International warranty      | 1 year                                    |

### WARNING

Connecting the built-in USB port improperly may cause serious damage to the device. Any damage caused by misuse is not covered by the warranty. Unplug ZeRound<sup>3</sup> Lite when it is fully charged.

ZeRound<sup>3</sup> Lite unit and charging dock contain strong magnets that may interfere with pacemakers, credit cards, watches and other magnet-sensitive objects. If you use a pacemaker or any other electronic medical device, please consult your physician before wearing or handling ZeRound<sup>3</sup> Lite.

This product is not a medical device and should not be used to diagnose or treat any medical condition.

This device is not waterproof so keep it away from all sources of heat or humidity. Do not use it near sink or other wet areas. Do not place it in water. ZeRound<sup>3</sup> Lite only conforms to IP67 protection.

### **ABOUT THIS MANUAL**

The features of **ZeRound<sup>3</sup> Lite** and the contents of the user manual are subject to change.

To get the latest instructions on how to use this product, please refer to the online user manual available on www.mykronoz.com

### SUPPORT

If you have any question or require assistance regarding our product, please visit www.mykronoz.com/support/ submit a request at https://support.mykronoz.com/hc/en-us/requests/new

### SAFETY INSTRUCTIONS

Before using the device, read these instructions carefully.

- ZeRound<sup>3</sup> Lite has built-in batteries. Do not disassemble the battery on your own. KRONOZ LLC is not responsible for any damage or personal injury caused by the removal of the battery or any component.
- Do not expose your product to extremely high or low temperatures. Excessive temperature during charging could cause heat, smoke, fire or deformation of the battery or even explosion. Do not expose the battery in the sun, excessive smoke or dust. Charge the battery in a cool, ventilated room.
- Do not open, crush, bend, deform, puncture or shred secondary cells or batteries. In the event of a battery break or leak, prevent battery liquid contact with skin or eyes. If this happens, immediately flush the areas with water (do not rub the eye) or seek medical help.
- Do not short-circuit. Short-circuiting can occur when a metallic object, such as coins, causes direct connection of positive and negative terminals of the battery. Short-circuiting may damage the battery.
- Do not use batteries that have been damaged or have been exhausted.
- Keep the batteries out of children's reach and in a safe place to prevent danger.
- Do not place the batteries in the water. Do not expose your product to water at high pressure, such as ocean waves or waterfall. Do not use your product in a sauna or steam room.
- Do not dispose of batteries in fire as they may cause explosion. Dispose of used batteries in accordance with your local regulations (such as recycling). Do not dispose as household waste.
- Use only the USB cable supplied to charge this battery. Do not charge for more than 24 hours.
- Do not attempt to repair or maintain the watch by yourself, service and maintenance should be performed by authorized technicians.
- Risk of explosion if battery is replaced by an incorrect type.
- Dispose of used batteries according to these instructions.

### CAUTION

- This device has a recording function. Please be sure to comply with the relevant laws and regulations on the use of these features. In accordance with relevant regulations, without permissions any personal characteristic sound recording being copied and disseminated may be seen as an invasion of privacy. Inappropriate use of photography, video and photo, audio recording function records could violate the copyright owner's right. For this, the user must assume full responsibility. KRONOZ LLC is not responsible for any damage caused by improper use of the device.
- This device is not waterproof. Do not immerse the device in water or any other liquids.

### USA

### FCC STATEMENT

This device complies with Part 15 of the FCC Rules. Operation is subject to the following two conditions : (1) this device may not cause harmful interference, and (2) this device must accept any interference received, including interference that may cause undesired operation.

### CAUTIONS

Changes or modifications not expressly approved by the party responsible for compliance could void the user's authority to operate this equipment.

### FCC NOTICE

This equipment complies within the limits of a Class B digital device, pursuant to part 15 of the FCC Rules. These limits are designed to provide reasonable protections against radio and TV interference in residential areas. However, even during normal operation, this equipment may cause TV or radio interference. If the equipment does cause harmful interference to radio or television reception, which can be determined by turning the equipment off and on, the user is encouraged to try one or more of the following corrective measures:

- Reposition the receiving antenna.
- Increase the distance between the equipment and receiver.
- Connect the equipment into an outlet on a circuit different from which the receiver is connected.
- Consult the dealer or an experienced radio/TV technician for help.

### **RF EXPOSURE STATEMENTS**

This equipment complies with FCC radiation exposure requirement set forth for an uncontrolled environment. End users must follow the specific operating instructions for satisfying RF exposure compliance.

### FCC ID: 2AA7D-ZERD3

### CANADA

### **INDUSTRY CANADA (IC) STATEMENT**

This device complies with Industry Canada license-exempt RSS standard(s). Operation is subject to the following two conditions : (1) this device may not cause interference, and (2) this device must accept any interference, including interference that may cause undesired operation of the device. Cet appareil est conforme à la norme CNR d'Industrie Canada applicable aux appareils radio exempts de licence. Son utilisation est soumise aux deux conditions suivantes: (1) cet appareil ne doit pas provoquer d'interférences et (2) cet appareil doit accepter toute interférence, y compris les interférences qui peuvent causer un fonctionnement indésirable du dispositif.

### IC: 12131A-ZERD3

### **RF EXPOSURE STATEMENTS**

This device complies with the ISED RSS-102 RF exposure requirement set forth for an uncontrolled environment and are safe for intended operation as described in this manual.

Cet appareil est conforme aux exigences d'exposition RF de l'ISED RSS-102 définies pour un environnement non contrôlé et est sûr pour le fonctionnement prévu comme décrit dans ce manuel.

CE

HHI

### EUROPEAN UNION CE DIRECTIVE

Declaration of conformity with regard to the EU Directive 2014/53/EU.

Kronoz LLC hereby declares that this device is in compliance with the essential requirements and other relevant provisions of the RE Directive 2014/53/EU. The complete declaration of conformity is available at: <a href="https://www.mykronoz.com/assets/certifications-ce-ZeRound3Lite.pdf">www.mykronoz.com/assets/certifications-ce-ZeRound3Lite.pdf</a>

Déclaration de conformité à l'égard de la directive européenne 2014/53/EU.

Kronoz LLC déclare que cet appareil est conforme aux exigences essentielles et aux autres dispositions pertinentes de la directive RE 2014/53/EU. La déclaration de conformité complète est disponible sur: www.mykronoz.com/assets/certifications-ce-ZeRound3Lite.pdf

### RUSSIA CUSTOMS UNION CERTIFICATION

### 視力保護注意事項:

- (1) 使用30 分鐘請休息10 分鐘。
- (2) 未滿2歲幼兒不看螢幕,2歲以上每天看螢幕不要超過1小時。

依據低功率電波輻射性電機管理辦法

第十二條

※經型式認證合格之低功率射頻電機,非經許可,公司、商號或使用者均不得擅自變更頻率、加大功率或變更原設計之特性及功能。

第十四條

※低功率射頻電機之使用不得影響飛航安全及干擾合法通信;經發現有干擾現象時,應立即停用, 並改善至無干擾時方得繼續使用。

-前項合法通信,指依電信法規定作業之無線電通信。

-低功率射頻電機須忍受合法通信或工業、科學及醫療用電波輻射性電機設備之干擾。

### ACCESS TO THE REQUIRED INFORMATION ON THE E-LABEL

Users can access the E-Label screen on ZeRound<sup>3</sup> Lite by going to Settings > General > Regulatory. No special access codes or permissions are required to go through the above steps beyond entering a user-defined password to protect against unauthorized access to the device. Additional regulatory information are in « Regulatory notices » of this document. The information is stored on the device, no special accessories or supplemental plug-ins (e.g., a SIM/USIM card) are required to access the information.

![](_page_29_Picture_0.jpeg)

### DISPOSAL AND RECYCLING INFORMATION

After the implementation of the European Directive 2012/19/EU in the national legal system, the following applies : electrical and electronic devices may not be disposed of with domestic waste. Consumers are obliged by law to return electrical and electronic device at the end of their service lives to the public collecting points set up for this purpose or point of sale. Details to this are defined by the national law of the respective country. This symbol on the product, the instruction manual or the package indicates that a product is subject to these regulations. By recycling, reusing the materials or other forms of utilizing old devices, you are making an important contribution to protecting our environment.

©2019 Kronoz LLC, all rights reserved.

Kronoz LLC, Avenue Louis-Casai 18 - 1209 Geneva - Switzerland

All brands or product names are or may be trademarks of their respective owners. Pictures and specifications are not contractual. Les marques citées sont des marques déposées par leur fabricant respectif. Photos et caractéristiques non contractuelles. Designed in Switzerland - Assembled in China.

![](_page_30_Picture_0.jpeg)

# JOIN US @MYKRONOZ

mykronoz.com